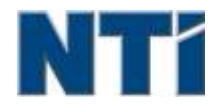

NTI CORPORATION NTI Backup Now EZ 5

# NTI Backup Now EZ 5 用户指南

### 主

主界面概览

## 介

介绍Backup Now EZ 5

## 修

修改备份时间表 修改备份目的地

## 制

制作一个可启动的USB闪存驱动器

## 开

开机运行Backup Now EZ 5

## 更

更改备份来源设定

## 生

生效/失效 一个备份任务

## 编

编辑备份作业

### 运

运行备份作业

## 还

还原作业

# 7

3

3

7

10

# 10

10

## 6

8

8

8

9

#### 介绍Backup Now EZ 5

## 欢迎使用 Backup Now EZ 5!

Backup Now EZ 5是一个完整的备份解决方案,可供保护您的整个电脑以及更多其它东西。我们的**文件备份**方法可以保 护您重要的文件和文件夹,可以在您需要的时候为您提供您备份文件的快速访问。通过完备的**整盘备份**方法,您整部 电脑都可以被备份,包括操作系统,全部程序,全部数据文件,和电脑设置。云备份将确保您所有重要文件被异地备 份从而得到额外保护,此外还可以让您随时访问您的数据。最后,社交媒体备份将确保您上传到您的社交媒体网站上 的照片和视频得到备份和保护。

Backup Now EZ 5支持外接USB硬盘、网络磁盘、本地磁盘以及闪盘备份。

#### 另外, Backup Now EZ 5 提供下列的主要的新功能:

#### 社交媒体备份

备份您的社交媒体帐户,比如脸谱。

#### 改良的云备份

我们现在支持四种不同的云备份,包括 NTI Cloud、DropBox、Goole Drive和 OneDrive。

#### 移动设备备份

自动将您移动设备生成的照片和视频备份到您的电脑。

#### 系统需求:

Window 10, 8.1, 8, 7, & Vista

#### 主界面概览

Backup Now EZ 5启动时,主界面显示四种备份作业。本部分描述各个按钮的功能。

| Backup Now EZ         |                                                | * ? • *                                                                     |                             |
|-----------------------|------------------------------------------------|-----------------------------------------------------------------------------|-----------------------------|
| Backup Job            | 备份源                                            | 目的地                                                                         | 计划表                         |
| Social Media          | Facebook<br>Instagram<br>Twitter<br>YouTube    | E:\Social Wedia<br>856.37 GB 前用。 放井 931.41<br>68                            | 每天05:00 段<br>最后一次备份:<br>描译  |
| <b>()</b><br>酸时访问 >>> | C: 音乐<br>视频<br>Total Size (890.00 MG           | Google Drive<br>\Sonis - Gateway\My Files<br>(GFPC)<br>12.49 GB 可用,包井 15 GB | 每月第一天<br>最后一次备份;<br>错误      |
| <b>—</b> »            | C: Word 文件.<br>Excel 文件<br>PPT 文件              | E:\My Files(GRPC)<br>856.37 GB 可用。总共 931.41<br>68                           | 每周星期五<br>最后一次备份;<br>错误      |
|                       | Total Size: 733.32 MB<br>本地磁電<br>C:\(64.15-68) | E:\My Images(GWPC)(Disk 0)                                                  | 每天02:00-04<br>最后一次备份1<br>错误 |
| ✓ 本计算机受完全的保           | 10181-3124, 04-15-08                           | Mobile<br>Backup                                                            | (B) (1)                     |
| 备份窗口                  |                                                |                                                                             |                             |
|                       | 打开选项菜单。                                        |                                                                             |                             |
| ?                     | 启动NTI Backup Now EZ 5 帮助文件。                    |                                                                             |                             |
| $oldsymbol{eta}$      | 最小化 Backup Now EZ 5 程序。                        |                                                                             |                             |
| $\mathbf{x}$          | 关闭程序。                                          |                                                                             |                             |
| 备份源                   | 您可以在所选任务内编辑需要备份的源文件。                           |                                                                             |                             |
| 目的地                   | 您可以在所选任务内编辑需要备份到的目标。                           |                                                                             |                             |
| 计划表                   | 您可以在所选任务内编辑任务计划。                               |                                                                             |                             |
|                       | 启动到详细状态                                        | 窗口,列出作业详细的资                                                                 | 料。                          |
| Mobile<br>Backup      | 启动移动备份代                                        | 理                                                                           |                             |

|                                                                                                    | 显示要查看已备份文件的备份位置。                        |  |
|----------------------------------------------------------------------------------------------------|-----------------------------------------|--|
| 3                                                                                                    | 打开恢复作业的窗口,选择和恢复文件或文件夹。                  |  |
|                                                                                                    | 马上运行所选定的作业。                             |  |
| 任务菜单 🍑                                                                                                    |                                         |  |
| <b>&gt;&gt; &lt;</b>                                                                                                    | 点击每项备份作业后面的>形箭头将打开作业菜单,再<br>次点击将关闭作业菜单。 |  |
|                                                                                                    | 马上运行所选定的作业。                             |  |
| $\textcircled{\begin{tabular}{ c c c c } \hline \hline \hline \hline \hline \hline \hline \hline \hline \hline \hline \hline \hline \hline \hline \hline \hline \hline \hline$ | 打开恢复作业的窗口,选择和恢复文件或文件夹。                  |  |
| <ul><li>(只在计算机备<br/>份)</li></ul>                                                                                                    | 打开"还原计算机(完整系统)"窗口显示如何还原您的计<br>算机备份。     |  |
| $\odot$                                                                                                    | 使 生效/失效 备份任务。                           |  |
| 选项菜单 😧                                                                                                    |                                         |  |
| 制作一个可启动的<br>USB闪存驱动器                                                                                                    | 启动「制作一个可启动的USB闪存驱动器」视窗。                 |  |
| 查看日志文件                                                                                                    | 查看日志文件菜单项为所选定的作业打开日志文件。                 |  |
| 下载EZ移动应用程<br>序                                                                                                    | 链接到Backup Now EZ网址给您的移动设备下载EZ移动应<br>用程序 |  |
| 软件注册                                                                                                    | 链接NTI的网站注册软件。                           |  |
| NTI商店                                                                                                    | 链接NTI的网站购买软件。                           |  |
| 检查更新                                                                                                    | 启动 Backup Now EZ 4 更新窗口。                |  |
| 语言                                                                                                    | 允许您更改程序显示语言                             |  |
| 关于                                                                                                    | 显示版本信息和时间。                              |  |
| 离开                                                                                                    | 关闭程序。                                   |  |
|                                                                                                    |                                         |  |

#### 更改备份来源设定

需要改变默认的备份源数据可简单地点击在主菜单上的**备份源**方块。在这一步里被选择的文件夹和文件被认为是备份的源资料;这是数据将会被复制到备份的目的地里。

#### 要更改文档或云备份之备份源:

1. 文件备份中有两个地方可让您选择您的文件或文件夹: EZ 选择 和 自定义选择。 注意: 你可以不修 改完全系统备份的源数据。

#### EZ 选择:

标签能够使你更快速的选择在计算机上更常用的数据。你可以从以下选项中选择一些文件备份:多媒体(视频,音乐,和图片),0ffice(PowerPoint文件,Word文件,Excel文件,和Acrobat),邮件(Outlook),和收藏夹(IE收藏夹)。

#### 自定义选择:

你可以从现有的计算机上选择特有的文件和文件夹就好像选择桌面上的文件夹。通过窗体的右 面可以浏览和选择需要备份的数据,只需要勾选文件和文件夹的左边的方块。所有被勾选的文 件和文件夹都会被包含在备份作业里。

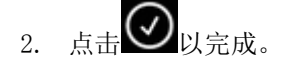

#### 选择备份磁碟:

1. 在选择磁碟选单内选择您想要备份的磁碟。

提示: 被选择的磁碟将显示其容量资讯。

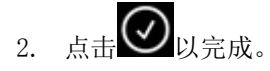

#### 选择社交媒体帐户

要选社交媒体帐户进行备份,在主界面备份源上点击社交媒体作业。

#### 登录到帐户进行备份:

- 1. 一旦您点击备份源,一个窗口将打开,显示四个登录选项。输入您的社交媒体帐户登录信息并点击 登录按钮
- 2. 您可以登录所有帐户或只是其中几个帐户,程序将会一个个地进行备份。

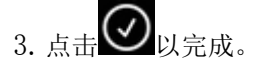

需要改变默认的备份目标可简单地点击在主菜单上的**目的地**方块。这一步里你可以配置备份目的地的位置。每一个 目的地图表都显示了已用和未用空间的数量。

#### 设置备份的目的地:

1. 选择备份目的地,圈选目的地驱动器的圆圈。

注意:

- •您可以点击目的地上方的"文件夹+"图案创建新的文件夹。
- 使用网路分享磁碟时,记得要先使用帐号以及密码进行登入。您亦可以勾选选项框来保留您的帐号及 密码以便未来方便使用。

2. 点击 🕢 以完成。

以下的是其他的一些选项:

- **目的地容量警告** 当备份目的地容量达到你设定的极限值时,会出现一个警告信息。你可以设置极限值从50%-100%。
- 数据加密

使用256位AES加密数据,您必须输入密码才能打开被加密的数据。在还原过程中,程序会正确读取解密的数据。

注意:

- 未加密的数据将备份在其本地文件夹下的本地文件格式。
- 已加密的数据将需要一个密码,需要以查看加密子文件夹下的文件恢复。
- 压缩

对数据进行压缩以给目的地创造出更多可用空间。

#### 选择云账户作为目的地

要选择云备份目的地,点击"云备份作业"后边的"目的地"框,这将允许您选择登录到一个云账户作为您的备份目的地。

#### 要设定备份目的地:

- 1. 点击"云备份作业"相应的"目的地"框。
- 2. 在界面左上角的标签栏中,您有四个云账户可供选择作为您的目的地。
- 3. 当您选择云储存后,输入您的电子邮件和密码并点击"登录"按钮。
- 4. 如果您还没有账户,点击"注册"按钮创建一个账号。

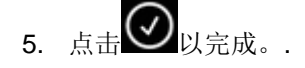

#### 修改备份时间表

需要改变默认的备份计划可简单地点击在主菜单上的**计划表**方块。Backup Now EZ 4会去备份源数据,在指定的4个 不同的时间间隔里。而右边的日历则会显示备份的时间表。

#### 需求

指定作业将在用户的空闲时间运行。

#### 时间

设定每天备份的小时进行备份。

#### 每天

设定备份时间和日子间隔进行备份。

#### 每周

设定每周特定的日子进行备份。

#### 每月

设定每个月特定月份和日期进行备份。你甚至可以设置每个月的最后一天进行备份。.

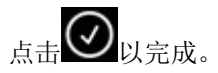

#### 备份优先级

这个功能允许用户调整CPU优先级到任一级别,加速Backup Now EZ 4或者别的应用程序。例如,当你选择电脑运行更快,就会加速其他的应用程序,备份操作的速度就会降低。

#### 运行和管理备份作业

#### 运行备份作业

运行备份作业的定义是主动地把源数据复制到备份位置的过程。

#### 开始运行备份作业

- 1. 在主菜单,点击任务上的 以打开任务选项。
- 2. 点击顶部的 🕑 以开始备份。

任务会开始运行并会在备份任务计划下方显示处理进度。

#### 编辑备份作业

#### 编辑和重新配置作业

- 1. 简单点击在特定任务设置上的方块(备份源,备份目标或计划)。
- 2. 编辑窗口出现,而且你能编辑备份的详细设置。

#### 生效/失效 一个备份任务

#### 使一个备份任务生效/失效:

- 1. 在主界面,点击任务上的 以打开任务选项。
- 2. 点击 🔍 以生效或 🔘 以失效这任务。

#### 还原作业

网路还原:

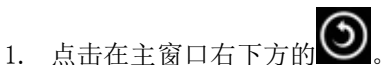

- 2. 点击云备份还原选项。
- 3. 选择云帐户,输入您的帐户电子邮件和密码。
- 4. 点击云恢复和选择二选其一的方式以选择您的文件: EZ 恢复 或 自定义恢复。

#### • EZ恢复

只需简单地标记复选框,即可选择您计算机上最常见的数据文件。您可以从多媒体(视频、音乐和图片),Office (PowerPoint、Word文件、Excel文件和Acrobat),电子邮件 (Outlook、Outlook Express和Windows Mail)和收藏夹 (IE收藏夹)中选择文件恢复。

• 自定义恢复

浏览Explorer视图找到想要还原的文件和文件夹,然后勾选项目左边的方块选定数据。在还原中,会核对所有的文件和文件夹。

#### 注意:

左窗格展示的是要还原的文件夹,右窗格展示文件夹中详细文件列表。

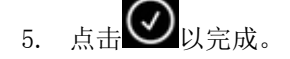

#### 档案与资料夹还原:

- 1. 点击在主窗口右下方的
- 2. 点击 文件和文件夹 和选择二选其一的方式以选择您的文件: EZ 恢复 或 自定义恢复。
  - EZ恢复

只需简单地标记复选框,即可选择您计算机上最常见的数据文件。您可以从多媒体(视频、音乐和图片),Office(PowerPoint、Word文件、Excel文件和Acrobat),电子邮件(Outlook、Outlook Express和Windows Mail)和收藏夹(IE收藏夹)中选择文件恢复。

• 自定义恢复

浏览Explorer视图找到想要还原的文件和文件夹,然后勾选项目左边的方块选定数据。在还原中,会核对所有的文件和文件夹。

#### 注意:

左窗格展示的是要还原的文件夹,右窗格展示文件夹中详细文件列表。

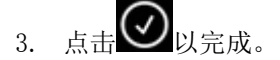

#### 恢复计算机(文件和文件夹):

- 1. 点击在主窗口右下方的
- 2. 点击恢复计算机(文件和文件夹)和选择二选其一的方式以选择您的文件: EZ 恢复 或 自定义恢复。

#### • EZ恢复

只需简单地标记复选框,即可选择您计算机上最常见的数据文件。您可以从多媒体(视频、音乐和图片),Office(PowerPoint、Word文件、Excel文件和Acrobat),电子邮件(Outlook、Outlook Express和Windows Mail)和收藏夹(IE收藏夹)中选择文件恢复。

• 自定义恢复

浏览Explorer视图找到想要还原的文件和文件夹,然后勾选项目左边的方块选定数据。在还原中,会核对所有的文件和文件夹。

注意:

左窗格展示的是要还原的文件夹,右窗格展示文件夹中详细文件列表。

3. 点击 🕢 以完成。

#### 完整系统还原

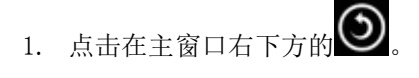

- 2. 点击完整系统恢复标签。
- 3. 此步骤将会在恢复完整系统时显示。如果有需要,您还可以打印出这个步骤的图样。

#### 还原选项:

#### 位置

您可以选择原来位置把文件恢复到原来的位置,或者选择其他位置并指定目的地,改变还原的位置。

#### 覆盖原始文件

此选项将会把备份文件替换原始文件。

注: 社交媒体备份作业不具备还原功能。

#### 制作一个可启动的USB闪存驱动器

#### 选择欲想成为可启动装置的磁盘:

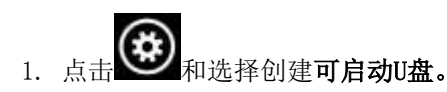

- 2. 通过下拉列表框中选择您的USB闪存驱动器。
- 3. 按"开始"来制作一个可启动的USB闪存驱动器。

#### <u>开机运行Backup Now EZ 5</u>

如果有启用的作业被设置为开机启动或者系统在重启或关机之前程序还在运行的,Backup Now EZ 5 就会在系统启动的时候自动运行。当您要增加,删除或者编辑备份的源数据时,运行Backup Now EZ 5,这是非常重要的,这样才能确保您的备份目的地的档案是最新的。

#### EZ代理设置

怎样设置 Backup Now EZ代理给移动设备备份。

#### 启动NTI BACKUP NOW EZ代理

- 1. 点击主界面上的移动备份图案
- 2. 点击"注册"超链接创建一个NTI帐户。
- 3. 当您注册好后,或者如果您已有NTI帐户,输入您的电子邮件和密码并点击"登录"按钮。
- 4. 登录后,点击"文件夹"图案为您的移动设备选择一个备份目的地。

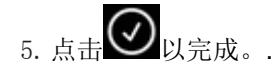

#### NTI Backup应用程序设置

怎样设置NTI Backup应用程序给您的电脑备份。

#### Google Play 给您的安卓设备或从苹果应用商店给您的苹果设备下载NTI Backup应用程序:

- 1. 安装完毕后,运行NTI Backup应用程序。
- 2. 点击"注册"按钮创建一个NTI帐户。
- 当您注册好后,或者如果您已有NTI帐户,输入您的电子邮件和密码并点击"登录"按钮。
  注:您也可以选择让应用程序保存您的电子邮件和密码。此外,您还可以让程序用保存的登录信息自动登录。
- 点击右上角的齿轮图案选择您的备份目的地计算机。
  注:如果"选择备份目的地"下未列有计算机,请确保Backup Now EZ 代理已在目的地计算机运行, 而且两个设备都在同一个局域网内。
- 5. "自动相机备份"复选框允许您打开或关闭该自动备份功能。若未选您需要手动启动备份。 注: 该功能默认状态为打开。
- 6. "照片和视频归档"复选框允许您打开归档功能。注:由于苹果iOS的限制,该功能仅供安卓系统设备。
- 7. 您可以选择30,60或90天作为归档的界限。当文件超过设定的界限时,它们将被复制到目的地电脑进行归档,然后文件将被从移动设备上删除。
  注:该功能默认状态为关闭。
- 8. 点击确定按钮完成。